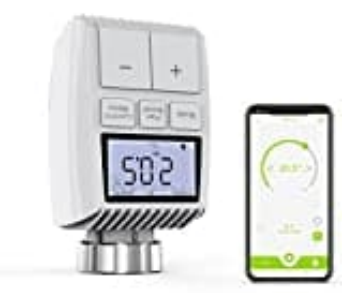

# AWOW TV01 ZigBee

# Verbindung mit App

Die App zum Verbinden heißt Smart Life. Ihr bekommt sie im Google Play Store und im App Store.

## 1. Installation

Installiert die App auf eurem Smartphone:

- Download für Android
- Download für iOS

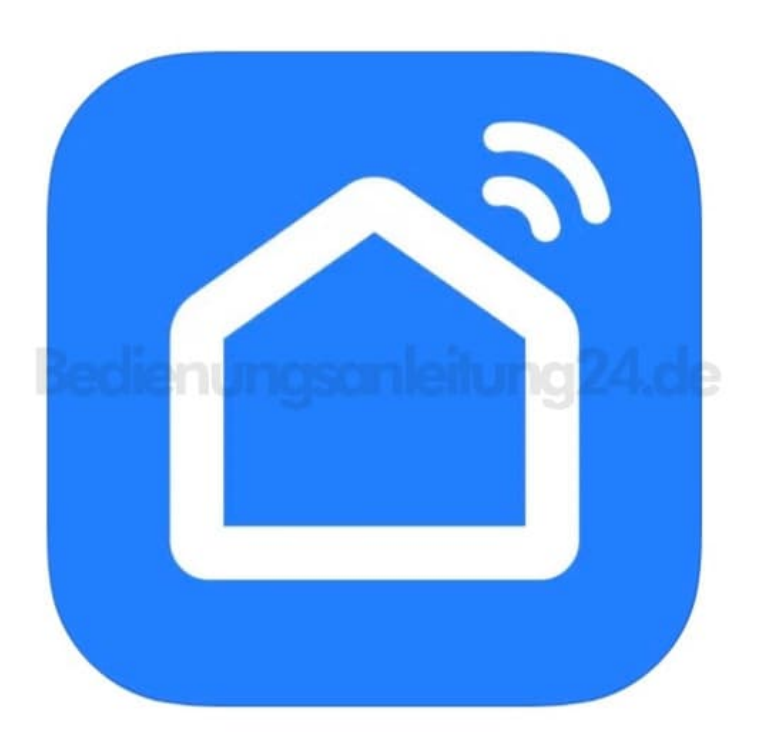

# 2. Öffnen und Registrieren

Öffnet anschließend die App und registriert einen Account. Ihr könnt dafür eure Telefonnummer verwenden oder eure E-Mail Adresse.

Meldet euch nach Bestätigung der Registrierung mit eurem Account in der App an.

#### 3. Steuerungseinheit

Wenn ihr keinen Zutrittsstor (Steuerungseinheit) installiert habt, klickt auf das Symbol "+" in der rechten

oberen Ecke.

Wählt "Gateways" > "Tesla Smart ZigBee Hub" aus und folgt den Anweisungen, um die Installation und Konfiguration des Geräts vorzunehmen.

### 4. Thermostat koppeln

Drückt und haltet die Taste "Pair Boost" für 5 Sekunden, bis das Empfangssymbol blinkt.

Dies zeigt an, dass das Gerät in den Pairing-Modus gewechselt hat.

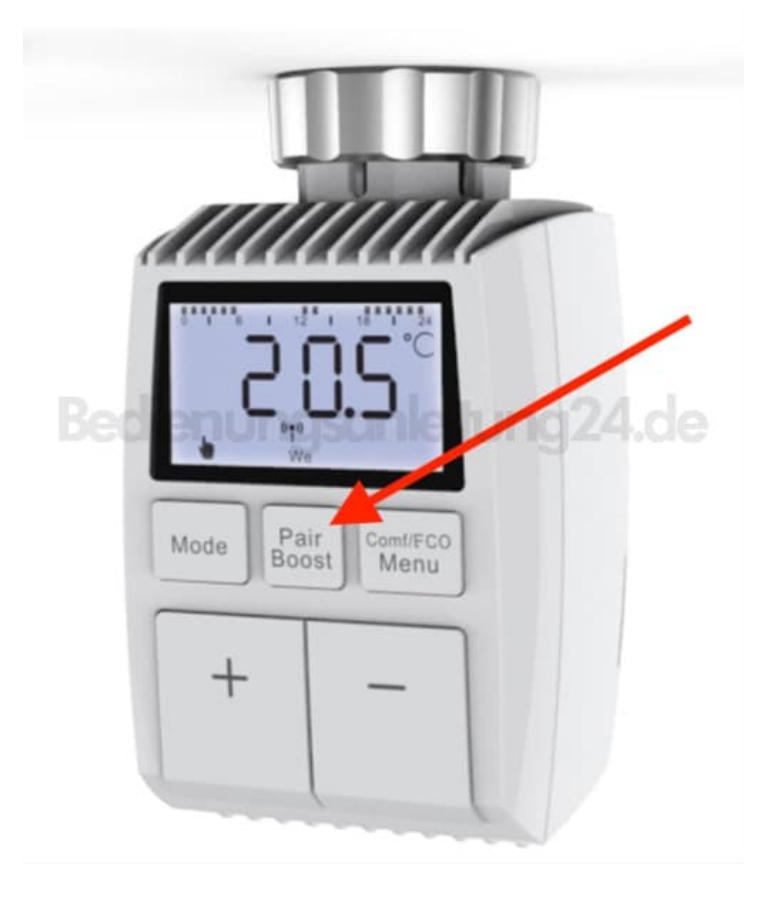

5. Die blaue LED-Kontrollleuchte der Steuerheit blinkt während des Pairing-Modus.

#### 6. Abschluss

Nach dem erfolgreichen Hinzufügen des Heizkörperthermostats leuchtet die blaue LED-Kontrollleuchte für kurze Zeit.

Das Empfangssymbol leuchtet dauerhaft.